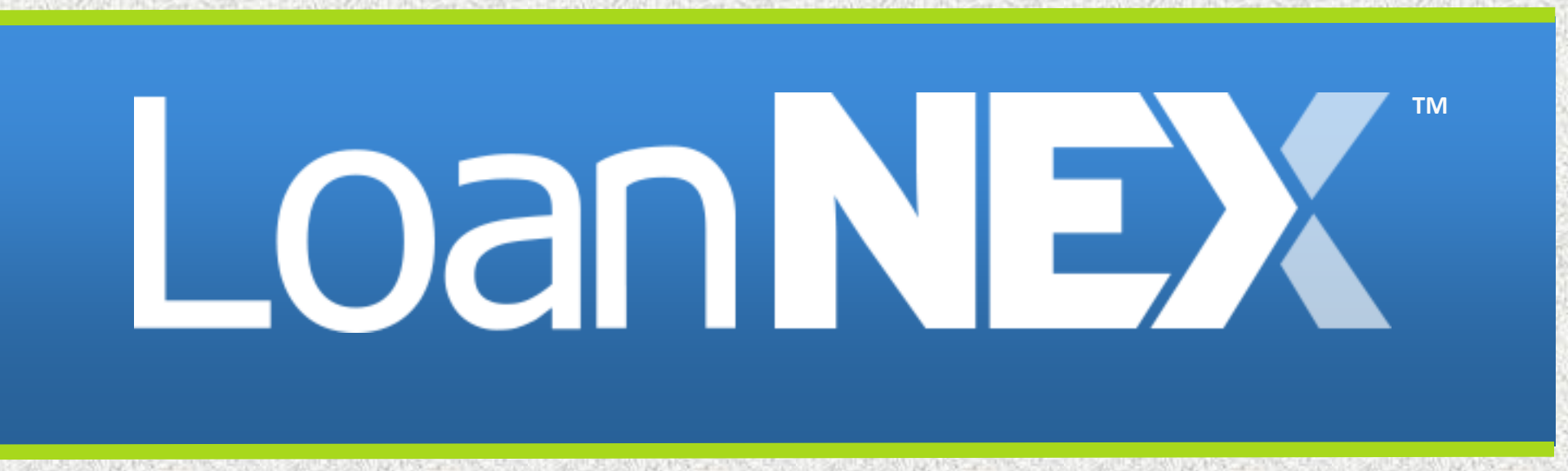

# Max Price Override Lock Desk User Guide

# Introduction:

This guide will walk you through the process of modifying an existing locked loan and setting a custom maximum price for an individual loan. This will enable you to increase the max price, ABOVE the limit specified at the product or LLPA level.

For additional assistance, please contact *LoanNEX Support* 

- 1. Navigate to the Loan in **Exchange** Pipeline
- 2. Navigate to the **Buy-Side Pricing** Tab
- 3. Select Lock Actions
- 4. Select Lock Overrides

| S Activity Log             | S View pcs        |  |  |  |
|----------------------------|-------------------|--|--|--|
|                            | •                 |  |  |  |
| Void Cancel Lock Extension | A Lock Actions    |  |  |  |
|                            | Edit Lock Details |  |  |  |
|                            | Lock Overrides    |  |  |  |
|                            | Add Ons           |  |  |  |
| Investor ABC               | Manual Lock       |  |  |  |
| 9/04/2024 6:35:46 AM       |                   |  |  |  |
|                            |                   |  |  |  |
| Investor ABC               |                   |  |  |  |
| 9/04/2024 6:36:39 AM       |                   |  |  |  |
|                            |                   |  |  |  |

#### Sample Use Case:

Pricing Evidence shows the price of the loan is capped at the max price. Using Max Price Override allows you to price & modify the loan ABOVE the max price.

|   | C Fipeline                                                                                                    | Escrow          | un ←<br>s | Exchange                                            | e Reports      |  | es                          |                                           |                                                     |                     | Approved on             | 9/04/2024 6:36:39 | AM Scenario | Add Scenario Q          |
|---|----------------------------------------------------------------------------------------------------|-----------------|-----------|-----------------------------------------------------|----------------|--|-----------------------------|-------------------------------------------|-----------------------------------------------------|---------------------|-------------------------|-------------------|-------------|-------------------------|
|   | Lock Date<br>Expiration Date<br>Extension Days<br>Extension Count<br>Re-lock Count<br>Temporary Buydown<br>ARM Margin and Caps<br>Index, Margin<br>FPV/Cap/Life |                 |           | 9/04/2024 6:35:46 AM<br>10/19/2024 11:59:00 PM<br>0 |                |  |                             | Identifiers                               | Originator Loan Number<br>Universal Loan Identifier |                     |                         |                   |             |                         |
|   |                                                                                                    |                 |           | 1                                                   | 0<br>0<br>None |  |                             |                                           | Loan Number<br>Lock Number                          |                     |                         |                   |             |                         |
|   |                                                                                                    |                 |           |                                                     |                |  |                             |                                           |                                                     | Borrower<br>Address | ffa<br>fa, fa, CA 000fa |                   |             |                         |
|   | Input Detai                                                                                                    | ils             |           |                                                     |                |  |                             |                                           |                                                     |                     |                         |                   |             |                         |
| 1 | Price Evide                                                                                                    | nce             |           |                                                     |                |  |                             |                                           |                                                     |                     |                         |                   |             |                         |
| 1 | Base                                                                                                    |                 |           |                                                     |                |  |                             |                                           |                                                     |                     |                         | Rate              |             | Price                   |
|   | Adjustments                                                                                                    |                 |           |                                                     |                |  | Descri                      | ption                                     |                                                     |                     |                         | Rate Adj.         |             | Price Adj.              |
|   | DTI<br>LTV<br>EICO Adjustmen                                                                                                    |                 |           |                                                     |                |  | Back-E<br>LTV : <<br>FICO : | ind DTI : <= 40.00%<br>= 50.00%<br>>= 740 |                                                     |                     |                         |                   |             | 0.125<br>0.250<br>0.500 |
|   | Eligibility Q&A                                                                                                    |                 |           |                                                     |                |  | Descri                      | ntion                                     |                                                     |                     |                         | Rate Adi          |             | 0.000<br>Price Adi      |
| i | Modification Ma                                                                                                    | anual Adjustmen | t         |                                                     |                |  |                             | ptton                                     |                                                     |                     |                         | nare raj.         |             | 2.500                   |
| ! | Final                                                                                                    |                 |           |                                                     |                |  |                             |                                           |                                                     |                     |                         | Rate<br>7.000     |             | Price<br>102.000        |
| 1 | Rate and Price L                                                                                                    | Limits          |           |                                                     |                |  |                             |                                           |                                                     |                     |                         |                   | Floor       | Ceiling                 |
|   | Price<br>Price Adjustmen<br>Rate                                                                                                    | it              |           |                                                     |                |  |                             |                                           |                                                     |                     |                         |                   | l           | 102.000                 |
|   | Rate Adjustment                                                                                                    | t               |           |                                                     |                |  |                             |                                           |                                                     |                     |                         |                   |             |                         |

5. Enter the newly desired max price

*Important Note:* This is <u>not</u> the final price for the loan. This is the price the system will treat as max price for this loan.

#### 6. Select Save

|                                                           | (D) Scenari                                          | io Details |                                                                       |      | Void Cancel Lock Extensio                             | n 🛛 Funded 🔒 Loc |
|-----------------------------------------------------------|------------------------------------------------------|------------|-----------------------------------------------------------------------|------|-------------------------------------------------------|------------------|
| nary                                                      |                                                      |            |                                                                       |      |                                                       |                  |
|                                                           |                                                      |            | Requested By                                                          |      |                                                       |                  |
| estor Name<br>gram Name<br>rtgage Product<br>e            | Investor ABC                                         |            | Company Name                                                          | ×    | Investor ABC<br>Chris Rendler<br>9/04/2024 6:35:46 AM |                  |
| te<br>k Period<br>rows<br>k Date                          | Back Date Lock Request                               | <b>A</b>   | Lock Expiration                                                       | -    | Investor ABC<br>Chris Rendler<br>9/04/2024 6:36:39 AM |                  |
| iration Date<br>ension Days<br>ension Count<br>lock Count | Lock Period: 45<br>Lock Date Override                | 0          | Louze-10-19 11-39 WM<br>Extension Days: 0<br>Lock Expiration Override |      |                                                       |                  |
| iporary Buydown<br>ex, Margin                             | Effective Price Override<br>Effective Price Override | e          | Max Price Override                                                    | Ë    | ffa<br>fa, fa, CA 000fa                               |                  |
| (Cap/Lite                                                 |                                                      | Ë          | 103                                                                   |      |                                                       | ~                |
|                                                           | Cancer                                               |            |                                                                       | Jave |                                                       | ^                |

- 7. Navigate to **Buy-Side Pricing** tab
- 8. Reprice the loan

| _oan <b>NEX</b> ® | Pipeline ≓ Co Approved                                                                                                    | ollaboration ≓ E                                                                                                    | Exchange 🚺 Re                                                                                                    | ports 🛃 Guide                                                                                                    | elines                                                                                                    |                                                                   |               |                                                                                |                        |  | O Upload Loan | Add Scenario | Add Scenario Q<br>C Activity Log | Chris Rendle     S View Docs |
|-------------------|----------------------------------------------------------------------------------------------------|----------------------------------------------------------------------------------------------------|----------------------------------------------------------------------------------------------------|----------------------------------------------------------------------------------------------------|----------------------------------------------------------------------------------------------------|-------------------------------------------------------------------|---------------|--------------------------------------------------------------------------------|------------------------|--|---------------|--------------|----------------------------------|------------------------------|
| NEX ID: 23/       | A-XF7 A Locked                                                                                                    |                                                                                                    |                                                                                                    |                                                                                                    |                                                                                                    |                                                                   |               |                                                                                |                        |  |               |              |                                  | A Lock Actions               |
|                   | Loan Type * Citize<br>First Lien V US C<br>Appraised Value * US C<br>S 200,000<br>State * County *<br>CA V Amador Co<br>Mortgage Lates * 1<br>Dx30x12 V<br>Income * 1<br>S | nship*         Incor           itzen         >         Full 1           Purchase Price*         \$         2.000.000           Rund Property         FIGO*           Bankruptcy*         755           Bankruptcy*         None           Property Expenses*         \$ | ne Doc* Self-Employed<br>Doc<br>First Lien Amount*<br>S 740.000<br>No FICO DTI*<br>S2<br>Foreclosure*<br>None<br>Liabilities*<br>S 0 | Purpose* First Tim     Purpose* First Tim     Purpose*     LTV Secu     37.5 % Nen     96 92     Deed-in-Lieu*     None     Reserves*     S | e Homeboyer Occupanc<br>Primary<br>ondary Financing*<br>ie v<br>ths Reserves<br>Short Sale*<br>None v<br>Household Size* | Incy* Property Type * SFR   Escrows* Temporary Buydown* Yes  None |               | Get Price                                                                      |                        |  |               |              |                                  |                              |
|                   | Eligible Products Select all Fixed Select all Arm                                                                                                    | 15 Yr. Fixed         3           4 Yr. ARM         5 Yr                                                                                                    | 10 Yr. Fixed<br>fr. ARM                                                                                                    |                                                                                                    |                                                                                                    |                                                                   | Lock Requeste | d Lock Approved Lin<br>k Requested Date: 904/2024 8:354<br>Get Qualified Price | ve Historical<br>46 AM |  |               |              | What is Qualified Price 1        | ,                            |

# 9. Select Approve & Modify for the appropriate price

10. Done!

**Sample Use Case:** The LLPA evidence below shows the max price has been bypassed by Max Price Override

| Search Rate               | Target Price Points          | Admin Fee<br>Exclude From Price V | γ                                                 |                                                             |               |                      |                    |                  |
|---------------------------|------------------------------|-----------------------------------|---------------------------------------------------|-------------------------------------------------------------|---------------|----------------------|--------------------|------------------|
| Rate ↑i⊾<br>Lock Period 1 | ↓F<br>Price 2                |                                   | Product                                           | Investor/Lender Program                                     |               | P&I PMT              | Eligibility<br>Q&A | Next Steps       |
| 6.500%<br>45 Days         | <b>99.115</b><br>-\$6,637.50 |                                   | 30 Yr. Fixed                                      | Investor ABC<br>Standard Test - Full Doc                    |               | \$4,740.51           | 0                  | Approve & Modify |
| 6.500%<br>45 Days         | 99.115                       | 5                                 | Investor/Lender Pricing & Eligibility Evidence    |                                                             |               | ×                    | S                  | Approve & Modify |
| 6.625%<br>45 Days         | <b>99.865</b><br>-\$1,012.50 |                                   | Pricing Evidence Eligibility Evidence             |                                                             |               | 3                    | 0                  | Approve & Modify |
| 6.625%<br>45 Days         | 99.865<br>-\$1,012.50        |                                   | Base 5                                            |                                                             | Rate<br>7.250 | Price                | ø                  | Approve & Modify |
| 6.750%<br>45 Days         | <b>100.615</b><br>\$4,612.50 |                                   | Adjustments<br>Fixec DTI                          | Description<br>Back-End DTI: <= 40.00%                      | Rate Adj.     | Price Adj.<br>0.125  | 0                  | Approve & Modify |
| 6.750%<br>45 Days         | <b>100.615</b><br>\$4,612.50 |                                   | FICO Adjustment<br>Eligibility Q&A                | FICO : > = 740                                              |               | 0.500 0.000          | ø                  | Approve & Modify |
| 6.875%<br>45 Days         | 101.365<br>\$10,237.50       |                                   | Fixer Modification Manual Adjustment              | Newly defined max                                           | price         | Price Adj.<br>2.500  | 0                  | Approve & Modify |
| 6.875%<br>45 Days         | 101.365<br>\$10,237.50       |                                   | Fixed Final                                       |                                                             | Kate<br>7.250 | Price 5              | ø                  | Approve & Modify |
| 7.000%<br>45 Days         | 102.115<br>\$15,862.50       |                                   | Fixed Rate and Price Limits                       |                                                             | Floor         | Ceiling 5<br>102.000 | 0                  | Approve & Modify |
| 7.000%<br>45 Days         | 102.115<br>\$15,862.50       |                                   | Fixed Price Adjustment<br>Rate<br>Rate Adjustment |                                                             |               |                      | ø                  | Approve & Modify |
| 7.125%<br>45 Days         | 102.615<br>\$19,612.50       |                                   | 30 Yr. Fixed                                      | Test Gold Product                                           |               | \$5,052.88           | 0                  | Approve & Modify |
| 7.125%<br>45 Days         | 102.615<br>\$19,612.50       |                                   | 30 Yr. Fixed                                      | <ul> <li>Investor ABC</li> <li>Test Gold Product</li> </ul> |               | \$5,052.88           | 0                  | Approve & Modify |
| 7.250%<br>45 Days         | 103.000<br>\$22,500.00       | $\checkmark$                      | 30 Yr. Fixed                                      |                                                             |               | \$5,116.32           | 0                  | Approve & Modify |
| 7.250%<br>45 Days         | 103.000                      |                                   | 30 Yr. Fixed                                      | <ul> <li>Investor ABC</li> <li>Test Gold Product</li> </ul> |               | \$5,116.32           | Ø                  | Approve & Modify |
|                           |                              |                                   |                                                   |                                                             |               |                      |                    |                  |

# Submit a Case to LoanNEX Support

- 1. Select the appropriate email address below:
  - Client Support / Configuration Settings: <u>support@loannex.com</u>
  - Eligibility & Pricing Inquiries: investorsupport@loannex.com
  - Sales: <u>sales@loannex.com</u>
  - General Inquiries: info@loannex.com
  - Billing Inquiries: <u>support@loannex.com</u>
- 2. Include Contact Information: Name, Company Name, Email, Telephone
- 3. Include a detailed description of your Case
- 4. A Case will be created, and the appropriate LoanNEX Team member notified
- 5. LoanNEX will respond within one business day to address your Case